# 이제 WALMART에서 WIC 온라인 주문이 가능합니다!

#### 온라인 쇼핑으로 쉽게 WIC 식품을 주문하세요

- 나에게 맞는 배달 또는 픽업 시간을 선택할 수 있습니다.
- WIC 대상 품목으로 검색 범위를 좁힐 수 있습니다.

# 온라인 쇼핑 전에 알아둘 사항

- 워싱턴 내 원하는 Walmart 매장을 선택할 수 있습니다.
- WICShopper 앱이나 Walmart 웹사이트에서 지원금 잔액을 확인할 수 있습니다.
- 서둘러 쇼핑하세요! 픽업, 배달, 교환은 **현 지원금** 기간 내에 이루어져야 합니다.
- 해당 지역에서 배달이 가능한지 확인하세요.
  - » 참고: WIC은 배달비를 부담하지 않습니다.

### Walmart 웹사이트 또는 앱을 통해 온라인 쇼핑하기 Walmart | 아껴야 잘 산다

Walmart 앱을 다운로드하세요.

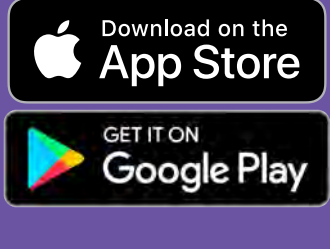

### 문의 사항 및 지원처 Walmart 지원센터

지원 - Walmart.com 전화: 1-800-925-6278

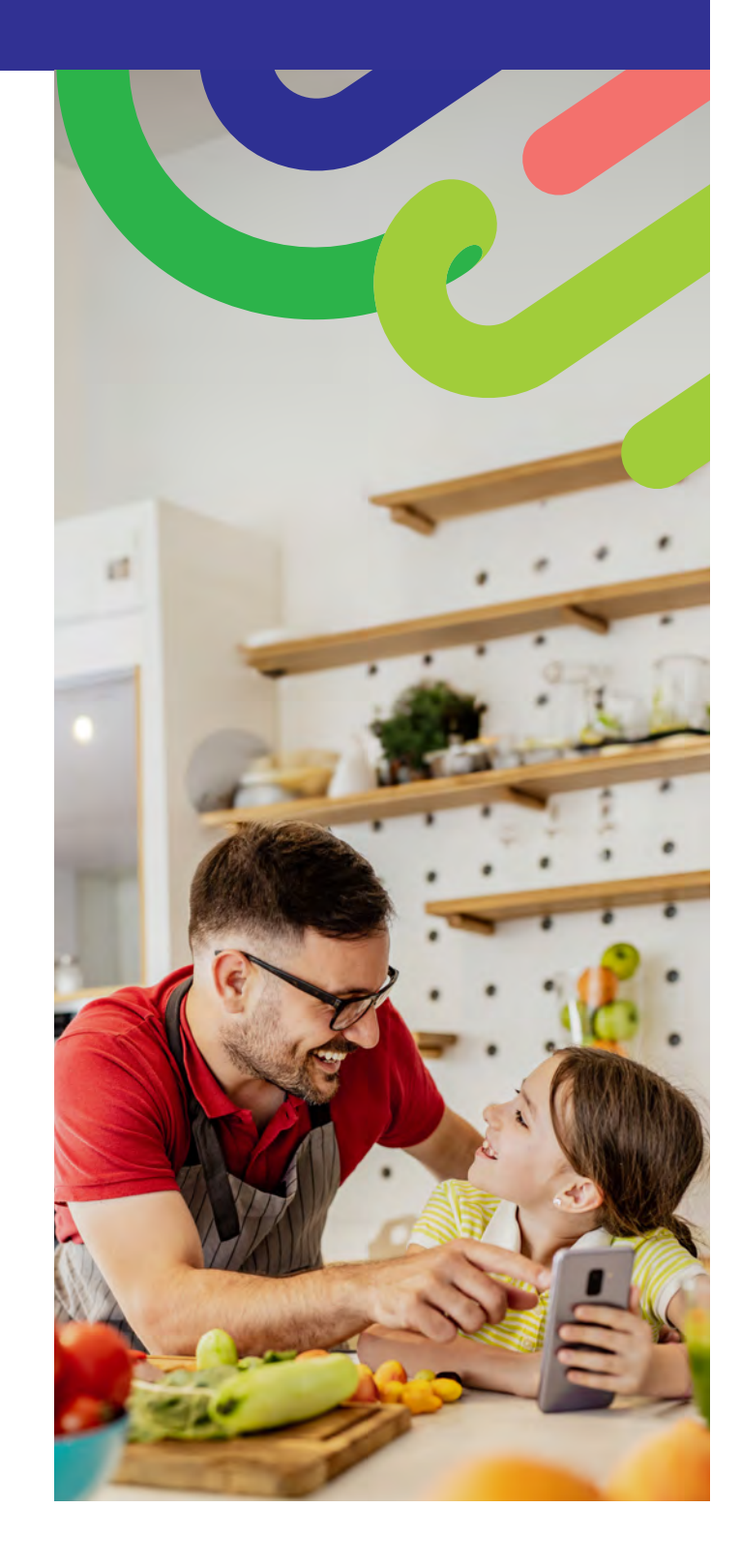

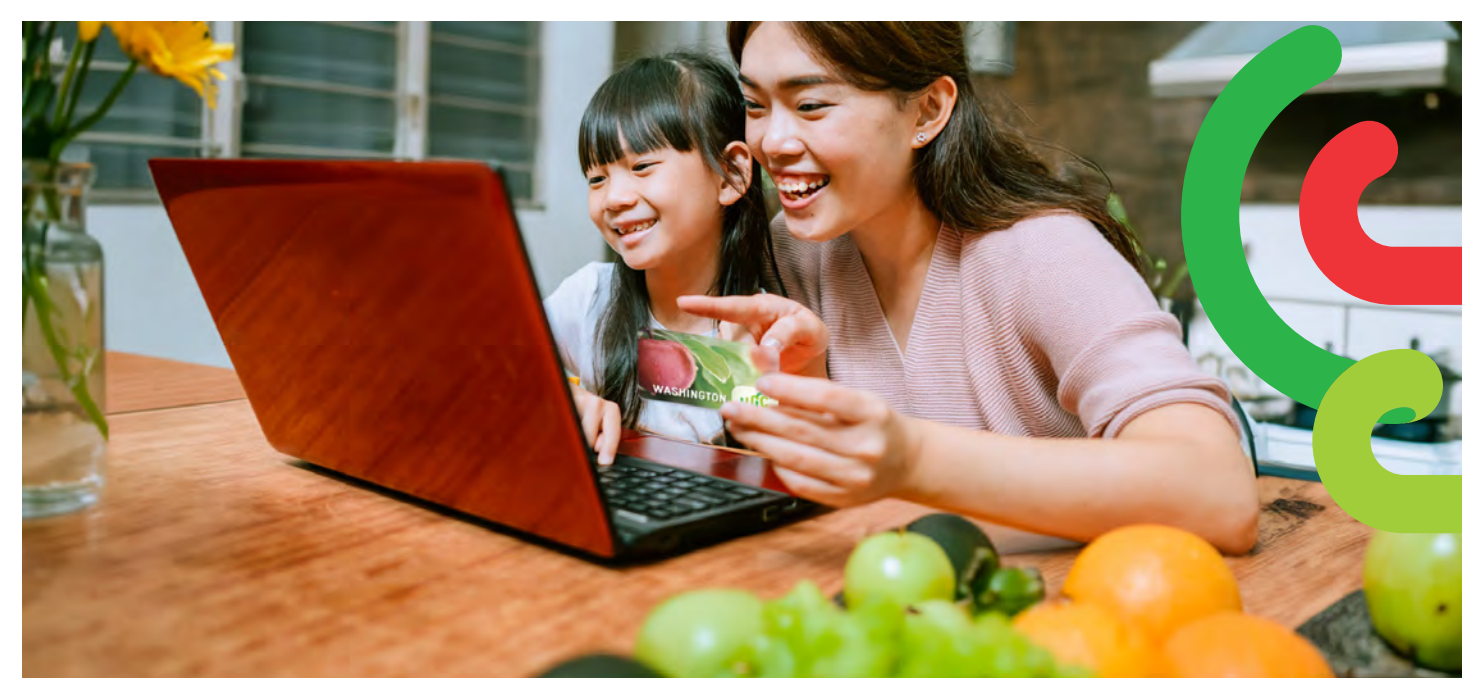

# 시작하는 방법

- Walmart.com에 접속하거나 Walmart 앱을 실행합니다.
- "Sign in"(로그인) 또는 "Create an account" (계정 만들기)를 클릭합니다.
- "Add new payment method"(새 결제 방법 추가)
  또는 "Add payment card"(결제 카드 추가)를
  클릭하고 WIC 카드 번호와 PIN을 입력합니다.

## 쇼핑 방법

WIC 식품을 검색하는 방법에는 2가지가 있습니다.

- 1. 검색 창을 이용합니다.
  - 원하는 식품을 입력합니다.
  - "WIC Eligible"(WIC 대상) 표시를 찾습니다.
  - "+Add"(+추가)를 클릭합니다.
  - 참고: Walmart는 WIC 지원금을 사용할 수 없는 품목도 보여줄 수 있습니다. "WIC Eligible" (WIC 대상), 표시와 쇼핑 목록을 살펴서, 계정에서 사용할 수 있는 식품 지원금을 확인하세요.
- 2. 이용 가능한 WIC 지원금
  - Services(서비스) 드롭다운을 선택합니다.
  - Online Ordering(온라인 주문)을 선택합니다.
  - WIC을 선택합니다. Benefits Programs (지원금 프로그램) 아래에 있습니다.
  - WIC 지원금 사용 가능 식품을 추가합니다.

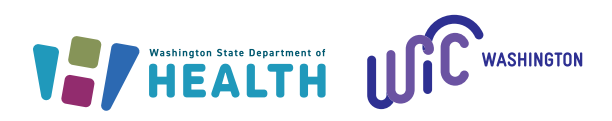

# 체크아웃 방법

- 1. "Shopping Cart"(장바구니)를 클릭합니다.
- "Pickup"(픽업) 또는 "Delivery"(배달)를 선택하고 날짜와 시간을 선택합니다.
  - » 배달 가능 여부는 주소에 따라 다릅니다.
- "Continue to check out"(체크아웃 계속하기)을 클릭합니다.
- 4. WIC PIN을 입력합니다.
- 5. 주문과 결제 선택 사항을 검토합니다.
- 6. "Place order"(주문하기)를 클릭합니다.
  - » WIC 카드 사용 승인을 위해 WIC PIN을 다시 입력합니다.

주문이 접수되면 지원금 목록이 업데이트됩니다.

#### 팁:

PIN 입력을 4회 실패할 경우, 자정까지 계정이 잠깁니다.

Walmart에서는 배달을 선택하거나 주문에 WIC 대상이 아닌 품목이 있을 경우, 보조 결제수단을 입력해야 합니다.